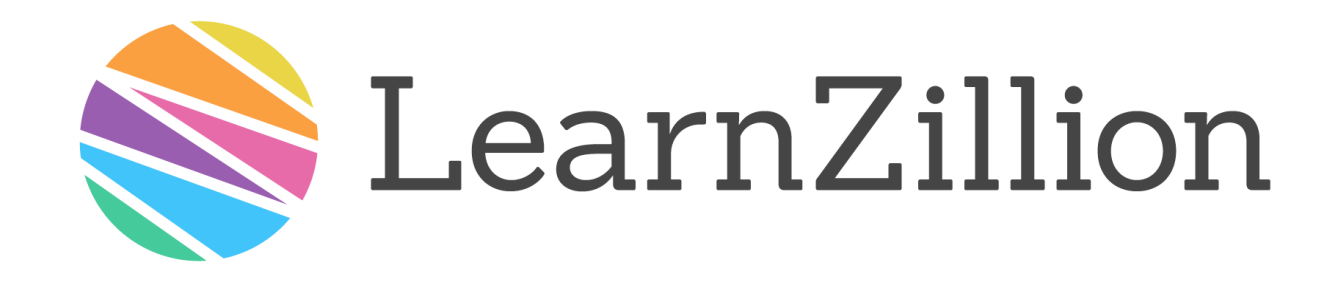

#### How to share LearnZillion Premium lessons and resources

# There are three ways to share LearnZillion

- 1. Web links
- 2. Quick Codes
- 3. Classes and assignments

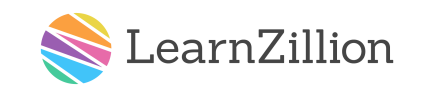

Share using web links

### Share using web links

Copy any lesson link and share it with students, parents and colleagues however you choose.

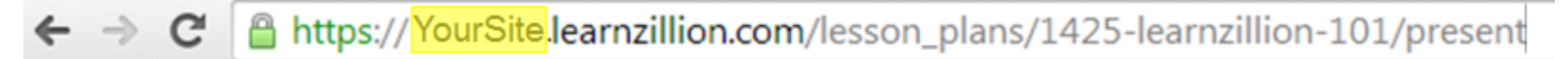

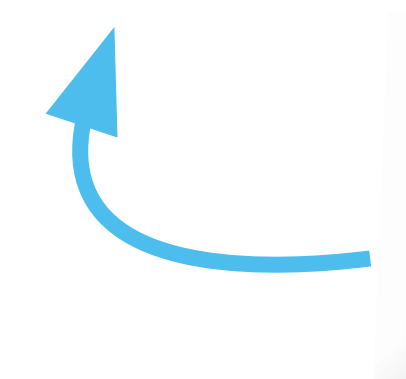

#### Don't forget!

 Make sure you send them a link from your Premium site!

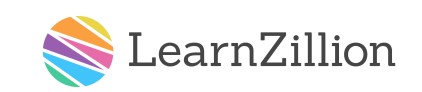

### Share using Quick Codes

# Sharing using Quick Codes

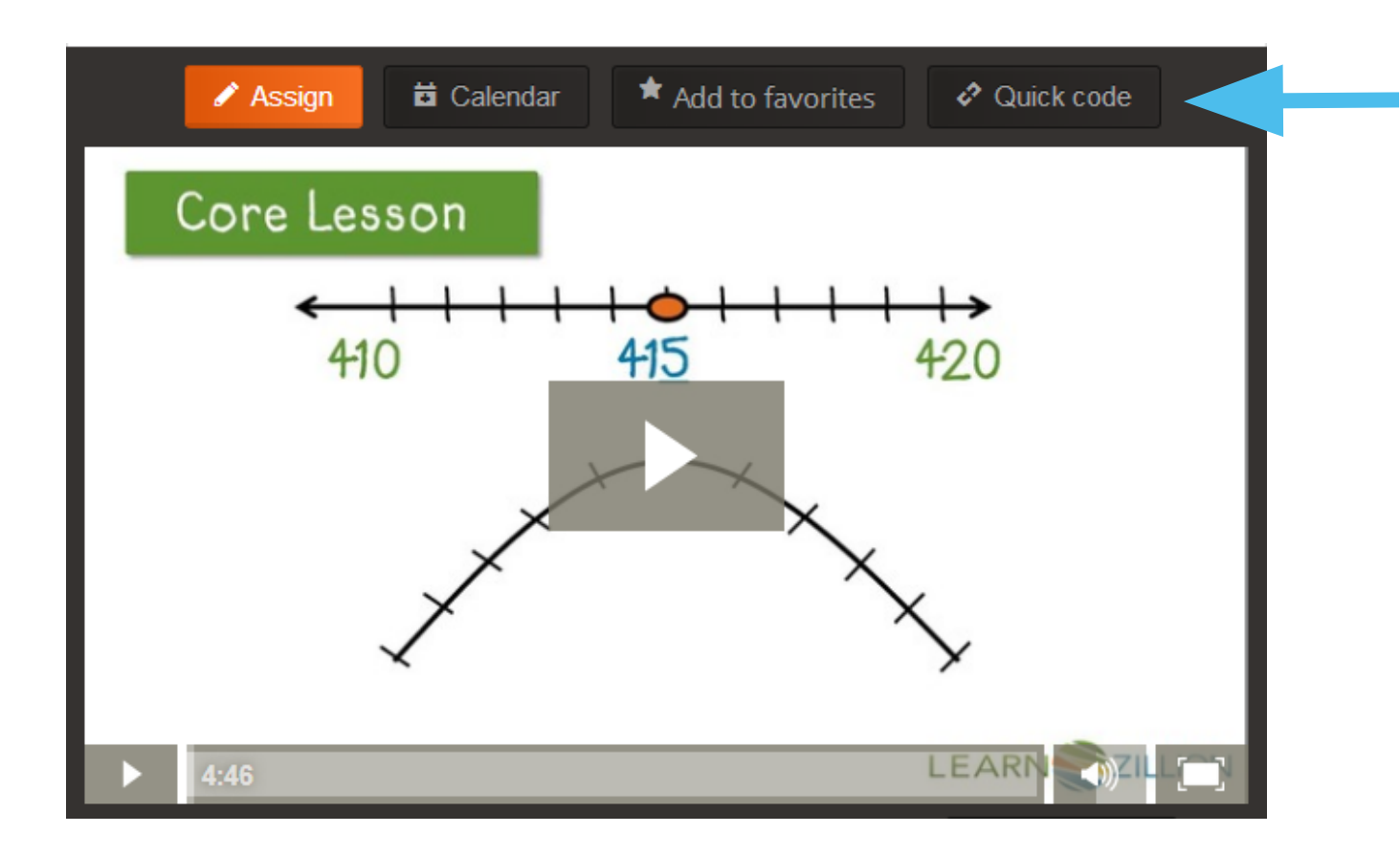

Every LearnZillion video lesson has a unique "Quick Code."

Click on "Quick Code" to find the code for a lesson you'd like to share.

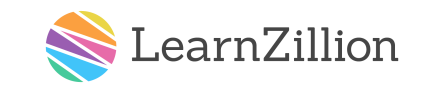

# Sharing using Quick Codes

Share the Quick Code ("LZ3080 in this example) with students, colleagues or parents.

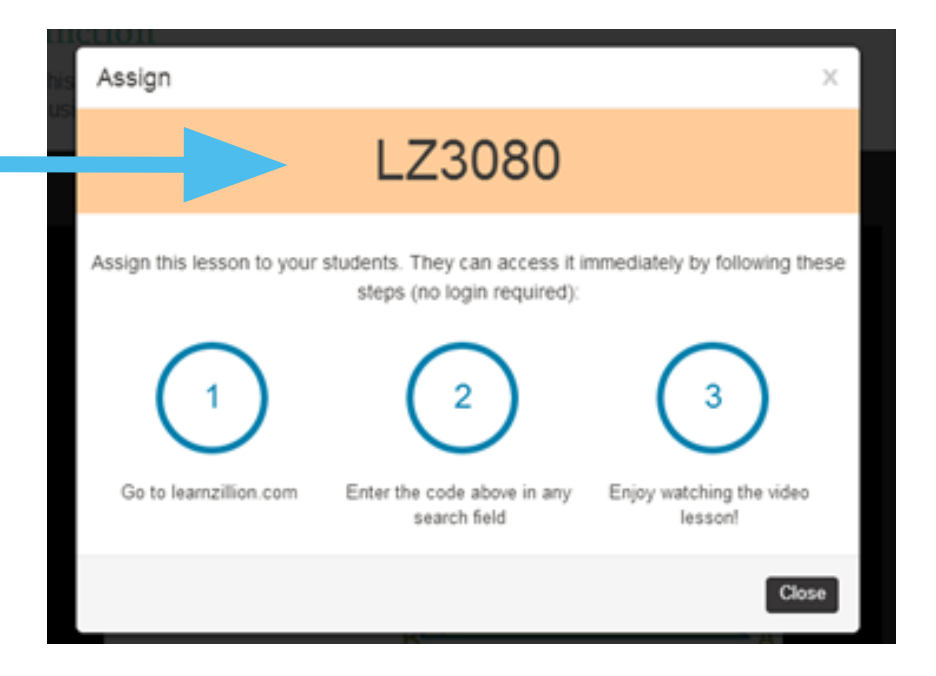

They then type that Quick Code into any search box, including on the homepage.

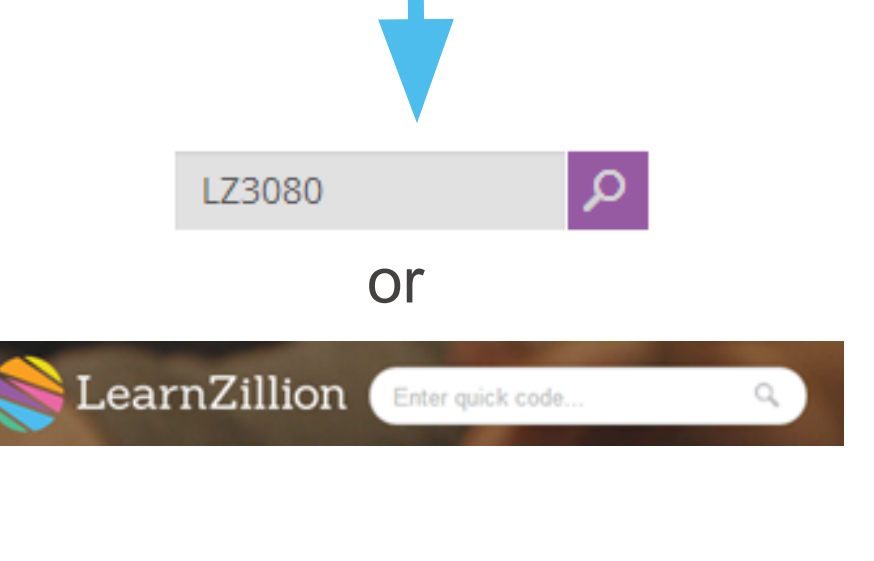

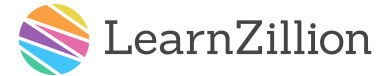

# Sharing using Quick Codes

They'll then be taken to a student-friendly version of that video lesson.

No need to log in!

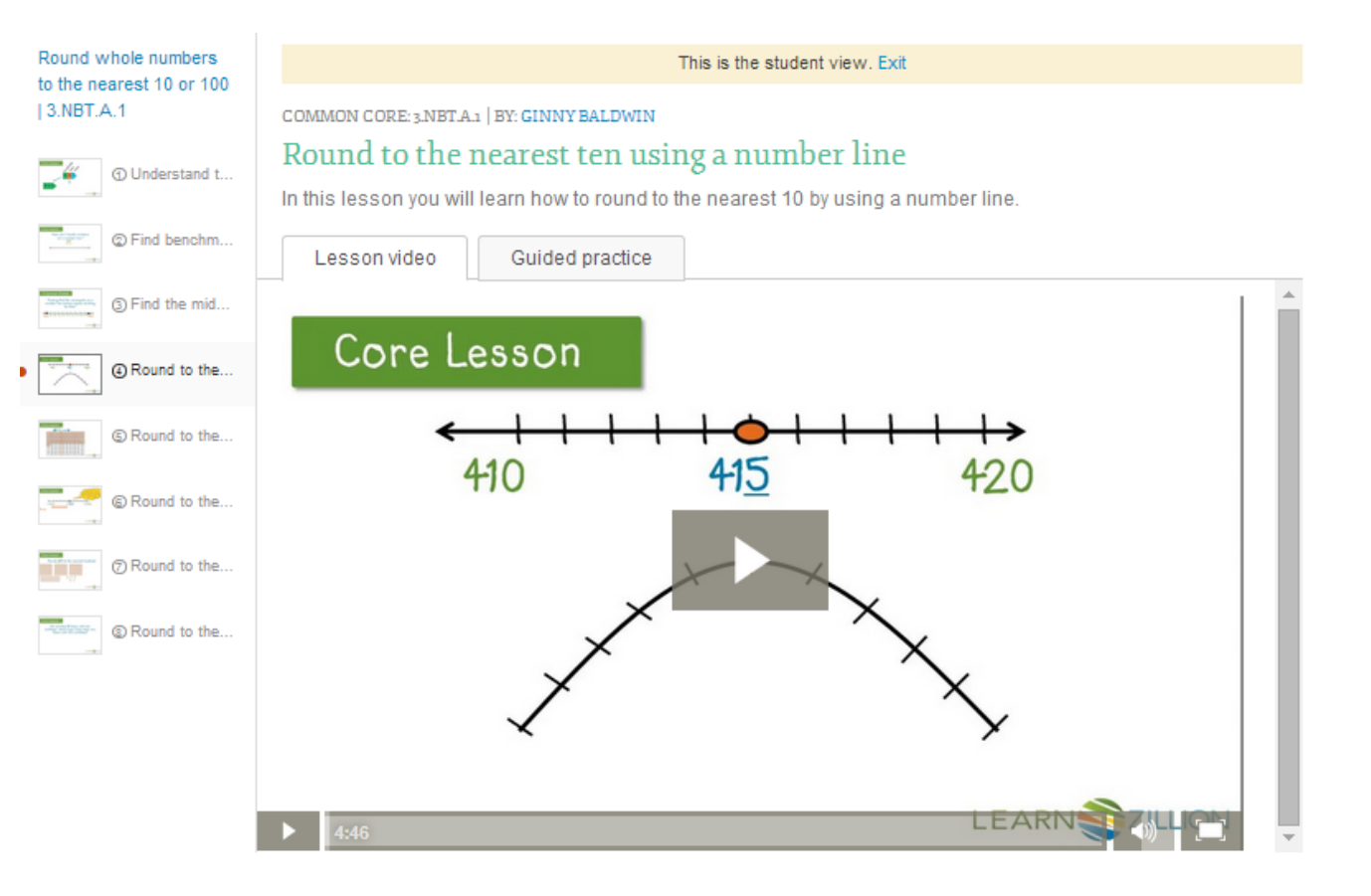

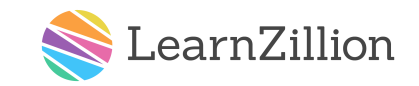

#### Share using classes and assignments

# Sharing with classes and assignments

There are three steps to share through classes and assignments

- 1. Set up your class
- 2. Help your students log in and join your class
- 3. Assign video lessons or quizzes (quizzes currently available for math grades 3-8 only)

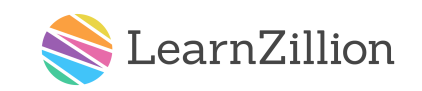

# Sharing with classes and assignments Step 1: Set up your class

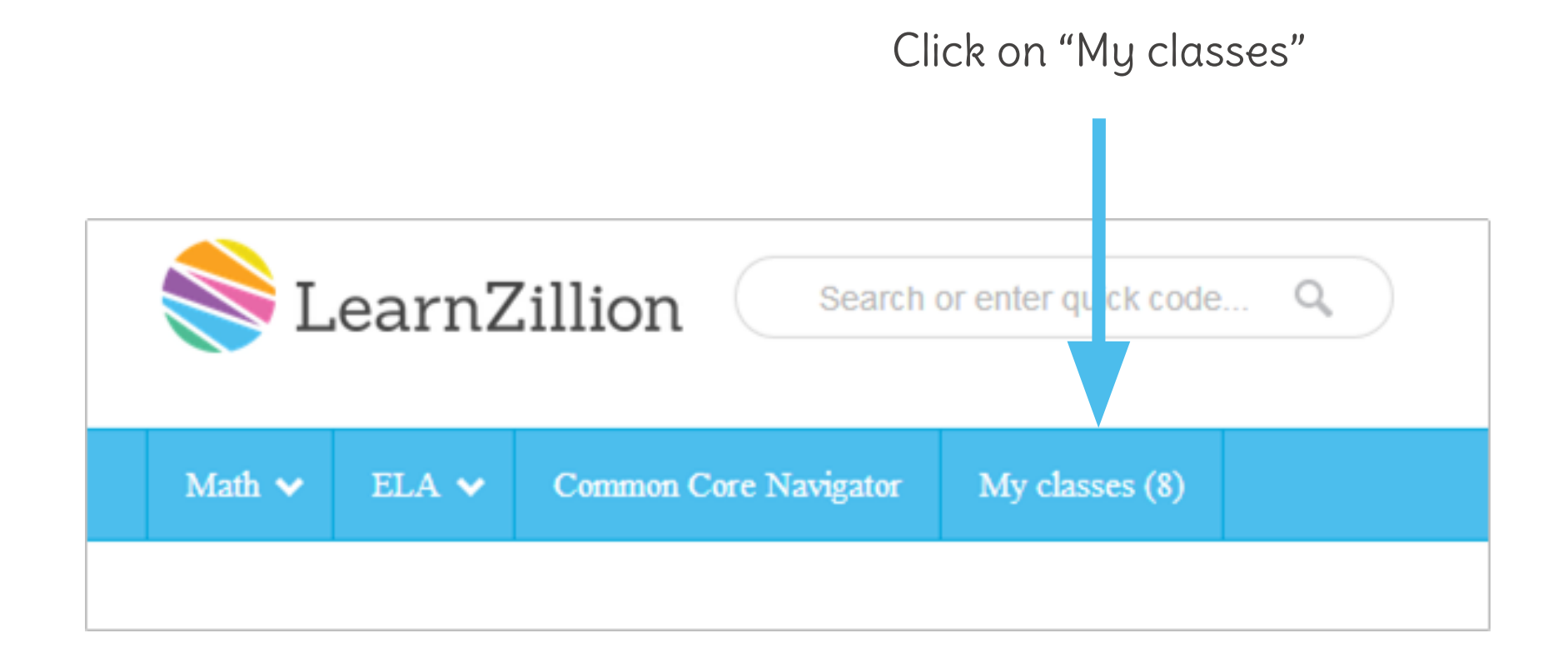

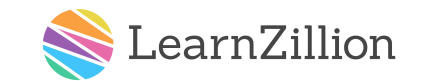

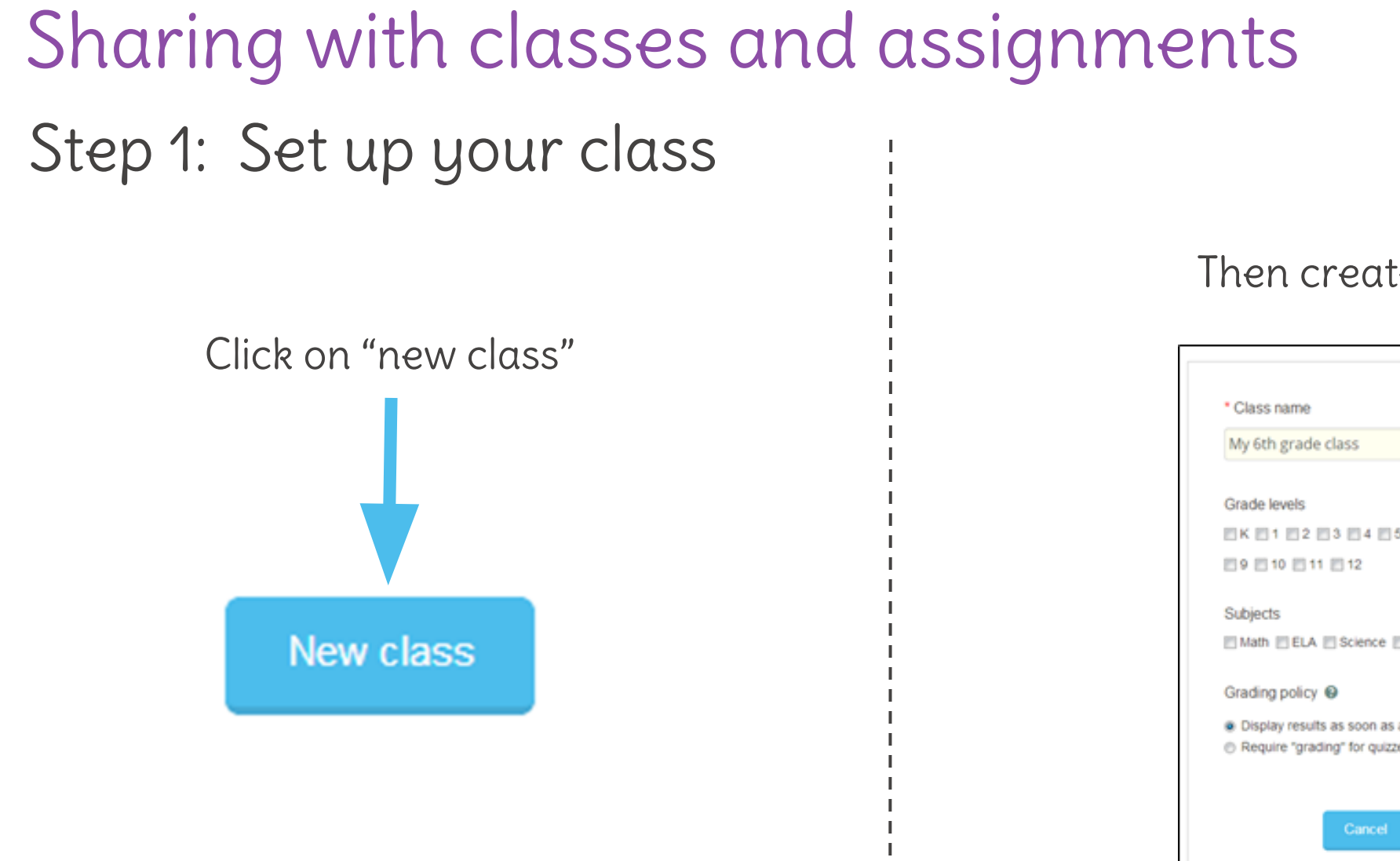

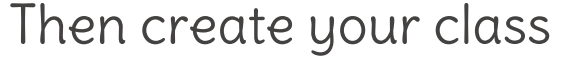

| My 6th gra              | ade class                                                           |
|-------------------------|---------------------------------------------------------------------|
| Grade level             | s                                                                   |
| EK E1 E                 | 2 3 4 5 6 7 8                                                       |
| E9 E 10 E               | 11 12                                                               |
| Subjects                |                                                                     |
| 🕅 Math 🕅 Β              | LA 🔄 Science 🔄 History/Social Studies                               |
| Grading po              | ícy 😡                                                               |
| Display re<br>Require ? | sults as soon as a student completes a quiz<br>grading" for quizzes |
|                         | Cancel Doos                                                         |

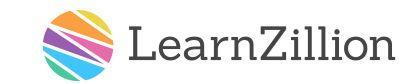

Sharing with classes and assignments Step 1: Set up your class

Click "add students"

Your students will be "pending" until they log in and join your class. Jot down or print their unique enrollment codes for use in Step 2.

| Enrollment code: N8UHJHS | Enrollment code: VNMR2QM | Enrollment code: ZEYVWXR |  |  |
|--------------------------|--------------------------|--------------------------|--|--|
| Britney                  | Jennifer                 | Jose                     |  |  |
| Pending                  | Pending                  | Pending                  |  |  |
| =                        | =                        | =                        |  |  |

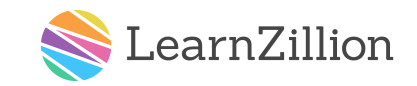

Print Enrollment Codes

Sharing with classes and assignments Step 2: Help your students log in and join your class

Ask your students to click on "Student log in" on your homepage. They can then log in using their username and password.

Student log in

IMPORTANT: Student accounts must be created by your school or district administrators. Please contact an administrator if you are unsure of your students' usernames and passwords.

Log in to your LearnZillion account.

9219235 •••••• Login

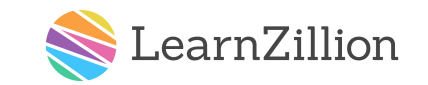

Sharing with classes and assignments Step 2: Help your students log in and join your class

# After logging in, students click "add class"

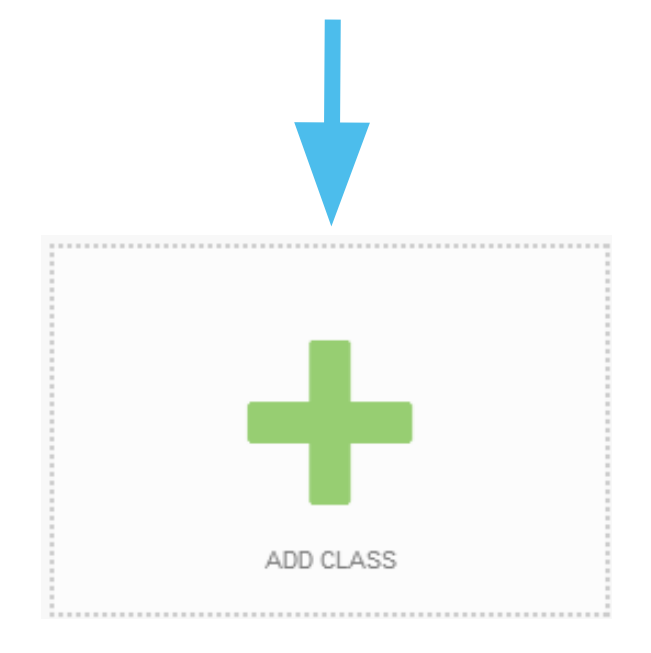

In order to join your class, students then enter the unique enrollment code that was assigned to them when you added them to your class.

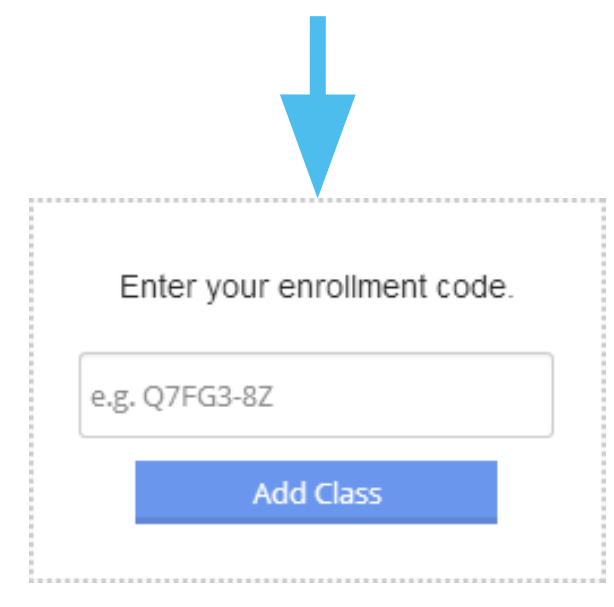

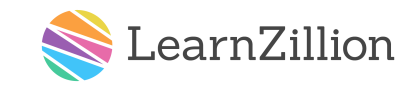

# Sharing with classes and assignments Step 3: Assign video lessons and quizzes

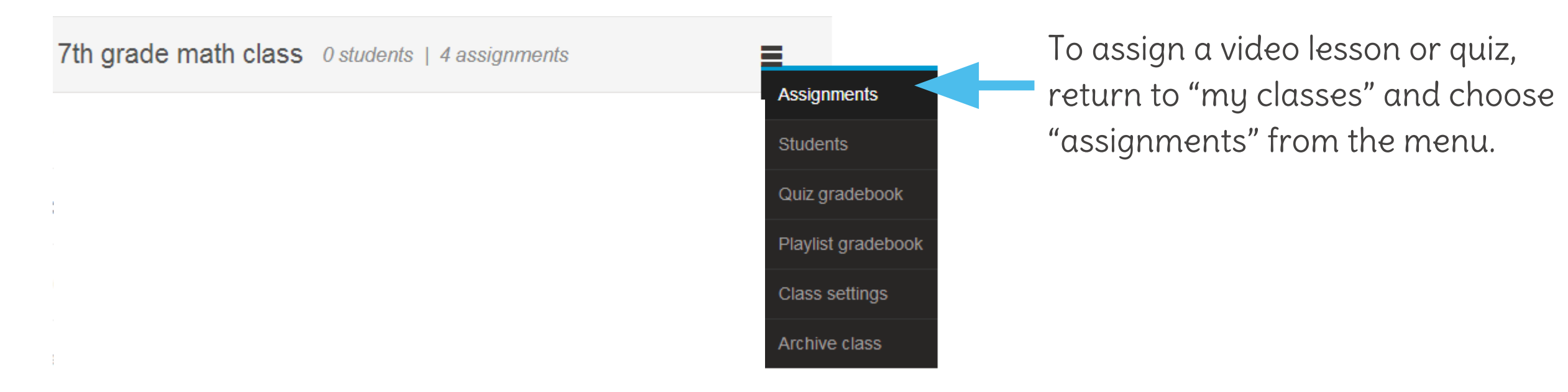

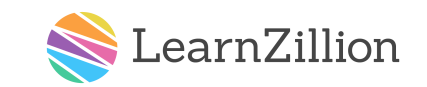

Sharing with classes and assignments Step 3: Assign video lessons and quizzes

Click on "new assignment"

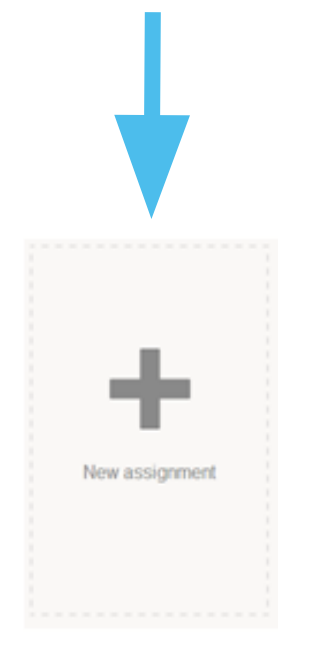

Preview or select the playlist or quiz you'd like to assign. A playlist is a set of video lessons on a specific standard. You can assign any playlist for math or ELA for grades 2-12. Quizzes are currently available for math for grades 3-8.

| S.SP   Statisti                                                                              | When you're finished<br>assignments, click b<br>assign them to your s    |                                                                               |                               |
|----------------------------------------------------------------------------------------------|--------------------------------------------------------------------------|-------------------------------------------------------------------------------|-------------------------------|
| Quiz                                                                                         | Playlist with<br>practice                                                | Quiz                                                                          | Assign (1 select              |
| Diagnostic: Recognizing<br>and asking statistical<br>questions (6.SP.1)                      | Recognize and ask<br>statistical questions<br>(6.SP.1)                   | Recognizing and asking<br>statistical questions<br>(6.SP.1)                   | You searched for:<br>6 - Math |
| 2 questions                                                                                  | 2 lessons                                                                | 5 questions                                                                   | Search assignm                |
|                                                                                              | 2                                                                        |                                                                               |                               |
| Quiz                                                                                         | Playlist with                                                            | Quiz                                                                          |                               |
| Diagnostic: Understanding<br>and describing the<br>distribution of a set of data<br>(6.SP.2) | Understand and describe<br>the distribution of a set of<br>data (6.SP.2) | Understanding and<br>describing the distribution<br>of a set of data (5.SP.2) |                               |
| 2 questions                                                                                  | 4 lessons                                                                | 5 questions                                                                   |                               |

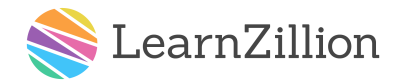

## Sharing with classes and assignments Step 3: Assign video lessons and quizzes

As students complete their quizzes and assignments, check back to see their progress and results

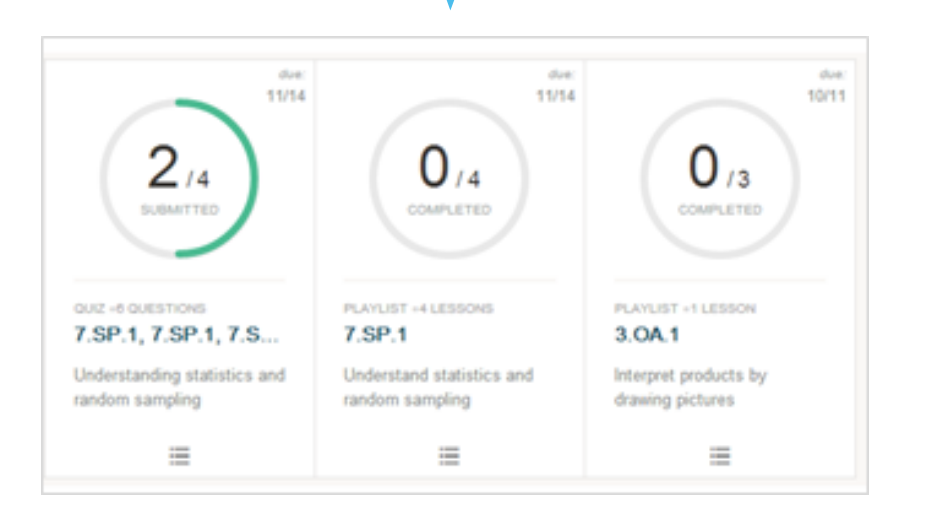

You can review quiz results for your entire class, or click on an individual student's name to review their quiz answers

| Click any student's<br>name to preview their<br>programs |   | Question #1 | Question #2 | Question #3 | Question #4 | Question #5 | Question #6 | Final Score |
|----------------------------------------------------------|---|-------------|-------------|-------------|-------------|-------------|-------------|-------------|
| Harry Potter                                             | Þ | N/A         | N/A         | N/A         | N/A         | N/A         | N/A         | 0 / 6 (0%)  |
| Hermione Gran                                            | Þ | ×           | D           | A           | ×           | ×           | ×           | 4 / 6 (66%) |
| Neville Longbot                                          | Þ | ×           | ×           | A           | ×           | ×           | ×           | 5 / 6 (83%) |

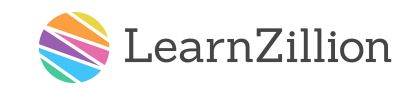

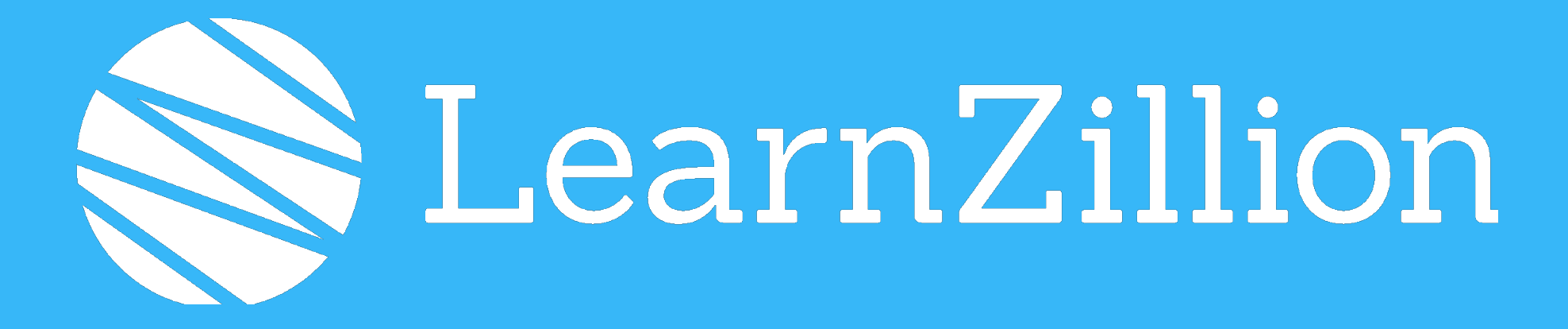

#### Questions?

#### Email PremiumSupport@LearnZillion.com